# Google Chrome

## How to clear cache and cookies

- 1. Open Chrome.
- 2. On your browser toolbar, click the Chrome menu  $\equiv$ .
- 3. Click More tools > Clear browsing data.
- 4. In the box that appears, click the checkboxes for "Cookies and other site and plug-in data" and "Cached images and files."
- 5. Use the menu at the top to select the amount of data that you want to delete. Choose **beginning of time** to delete everything.
- 6. Click Clear browsing data.

## How to delete a saved password in Chrome

You can delete a specific saved password from Chrome or <u>remove all saved password</u> records at any time.

#### Computer

#### Delete a saved password for the site you're on

- 1. Go to the login page for the website you want to sign into.
- 2. At the end of the address bar, click the key icon  $\mathbf{T}$ .
- 3. After your username and password, click X.

#### Delete a saved password for another site

- 1. In the upper right corner of your window, click the Chrome menu  $\equiv$ .
- 2. Click Settings.
- 3. At the bottom of the page, click **Show advanced settings**.
- 4. Under "Passwords and forms," click Manage passwords.
- 5. Under "Saved passwords," hover over the site whose password you'd like to remove.
- 6. Click the X that appears on the right.
- 7. Repeat steps 5 and 6 above for any other accounts you want to remove from the list.
- 8. In the bottom right corner of the screen, click **Done**.

# Internet Explorer

## View your browsing history and delete specific sites

By viewing your browsing history, you can choose to delete specific sites, or return to a webpage that you've already visited.

- 1. In Internet Explorer for the desktop, tap or click the Favorites button  $\Im$ .
- 2. Tap or click the History tab, and choose how you want to view your history by selecting a filter from the drop down menu:
  - View By Date shows your last three weeks of history in chronological order.
  - View By Site shows a list of sites you visited in the last three weeks, but not the dates of your visits.
  - View By Most Visited shows your most visited sites in the last three weeks.
  - View By Order Visited Today shows only sites you visited today.

To delete specific sites, press and hold (or right-click) a site from any of these lists, and then tap or click Delete. Or, return to a page by tapping or clicking any site in the list.

## Delete your browsing history

Regularly deleting your browsing history helps protect your privacy, especially if you're using a shared or public PC

To delete your browsing history in the desktop

- 1. In Internet Explorer for the desktop, click the Tools button <sup>(2)</sup>, point to Safety, and then click Delete browsing history.
- 2. Select the types of data or files you want to remove from your PC, and then tap or click Delete.

### Note

 If you want Internet Explorer to delete your browsing history every time you close it, select the Delete browsing history on exit check box before you click Delete.

#### What gets deleted when you delete your browsing history

| Types of info                              | What gets deleted                                                                                                    |
|--------------------------------------------|----------------------------------------------------------------------------------------------------|
| Browsing history                           | The list of sites you've visited.                                                                                                    |
| Cached images and temporary Internet files | Copies of pages, images, and other media content stored<br>on your PC. The browser uses these copies to load<br>content faster the next time you visit those sites. |
| Cookies                                    | Info that sites store on your PC to remember your preferences, such as sign-in info or your location.                                                               |

| Download history                                                    | The list of files you've downloaded from the web. This only deletes the list, not the actual files that you've downloaded.                                     |
|---------------------------------------------------------------------|----------------------------------------------------------------------------------------------------|
| Saved form data                                                     | Info that you've entered into forms, such as your email or a shipping address.                                                                                 |
| Saved passwords                                                     | Passwords that you've saved for sites.                                                                                                    |
| Tracking Protection,<br>ActiveX Filtering, and Do<br>Not Track data | Websites you've excluded from ActiveX Filtering, and data that the browser uses to detect tracking activity.                                                   |
| Favorites                                                           | The list of sites that you've saved as favorites. Don't delete favorites if you only want to remove individual sites—this will delete all of your saved sites. |

# **Firefox**

# How to clear saved passwords

- 1. Go to Tools  $\equiv$ . | Options | Security Panel
- 2. Under the Passwords section, select Saved Passwords
- 3. Find the site you want to remove on the list. Select it.
- 4. Click Remove . Select OK to close that window

# How to Clear the cache

- 1. Click the menu button =and choose Options.
- 2. Select the Advanced panel.
- 3. Click on the **Network** tab.
- 4. In the **Cached Web Content** section, click Clear Now.

| [] General   | Advanced                                                             |     |
|--------------|----------------------------------------------------------------------|-----|
| Q Search     |                                                                      |     |
| Content      | General Data Choices Network Update Certificates                     |     |
| Applications | Connection                                                           |     |
| C Privacy    | Configure how Firefox connects to the Internet Settin                | gs  |
| Security     | Cached Web Content                                                   | _   |
| Sync         | Your web content cache is currently using 350 MB of disk space Clear | Now |
| Advanced     | Override automatic cache management                                  | 2   |

5. Close the *about:preferences* page. Any changes you've made will automatically be saved.

# How to Clear the History

- 1. Click the menu button =and choose Options
- 2. Choose Privacy Tab
- 3. Clear history

| 0 | General      | Privacy                                                                                                    | Ð |
|---|--------------|----------------------------------------------------------------------------------------------------|---|
| ۹ | Search       |                                                                                                    |   |
| Ê | Content      | Tracking                                                                                                    |   |
| â | Applications | ✓ Request that sites <u>n</u> ot track you Learn More                                                            |   |
| ∞ | Privacy      | ✓ Use Tracking Protection in Private Windows Learn more Change Block List                                        |   |
|   | Security     | History                                                                                                    |   |
| ¢ | Sync         | Firefox will use the same settings as private browsing, and will not remember any history as you browse the Web. |   |
| ٩ | Advanced     | You may also want to clear all current history.                                                                  |   |
|   |              | Location Bar                                                                                                    |   |
|   |              | When using the location bar, suggest:                                                                            |   |
|   |              | ✓ <u>H</u> istory                                                                                                |   |
|   |              | Boo <u>k</u> marks                                                                                               |   |
|   |              | ✓ Open tabs                                                                                                    |   |
|   |              | Change preferences for search engine suggestions                                                                 |   |

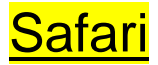

## Safari 9 (El Capitan): Clear your browsing history

Choose History > Clear History, click the pop-up menu, then choose how far back you want your browsing history cleared.

When you clear your history, Safari removes data it saves as a result of your browsing, including:

- History of webpages you visited
- The back and forward list for open webpages
- Top Sites that aren't marked as permanent
- Frequently visited site list
- Recent searches
- Icons for open webpages
- Snapshots saved for open webpages
- List of items you downloaded (downloaded files aren't removed)
- Websites added for Quick Website Search
- Websites that asked to use your location
- Websites that asked to send you notifications

#### To remove an individual or multiple site passwords:

- 1. Open the Safari menu.
- 2. Select Preferences.
- 3. Switch to the Autofill tab.
- 4. Click the Edit button for Usernames and Passwords.
- 5. Delete the entry that corresponds with the site you want to remove.